## Facebook Page

- 1. Note that you must be logged into your Facebook account to follow the steps below.
- 2. Go to https://www.facebook.com/pages/create/
- 3. Click "Artist, Band or Public Figure."

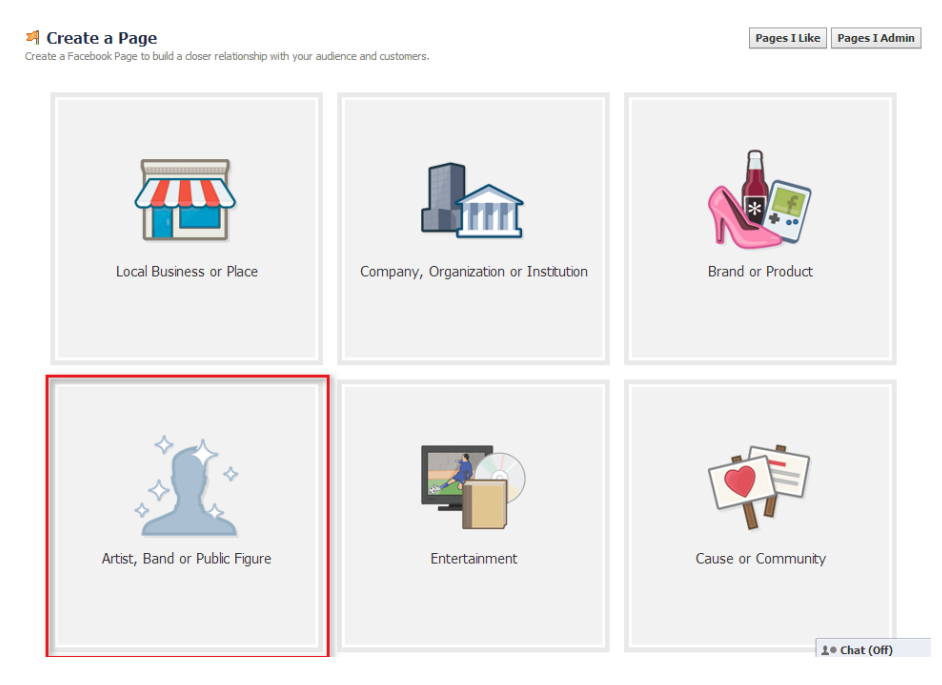

4. Click "Fictional Character."

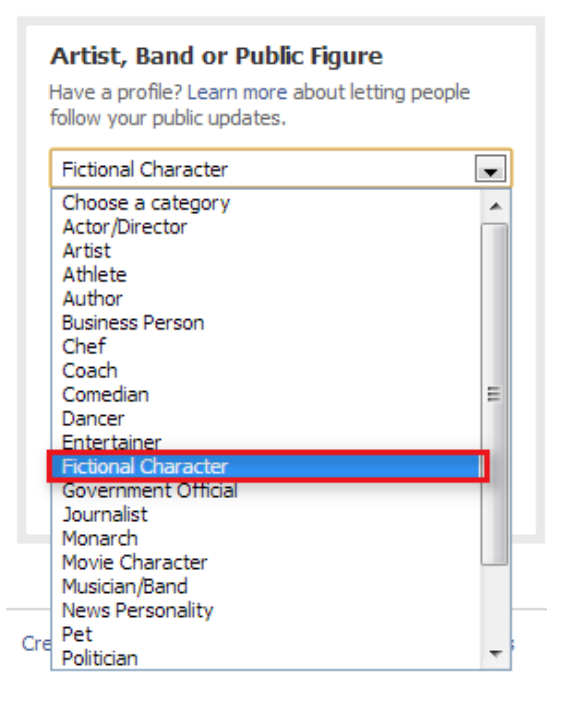

5. Type a name for the character, check the box, and click "Get Started."

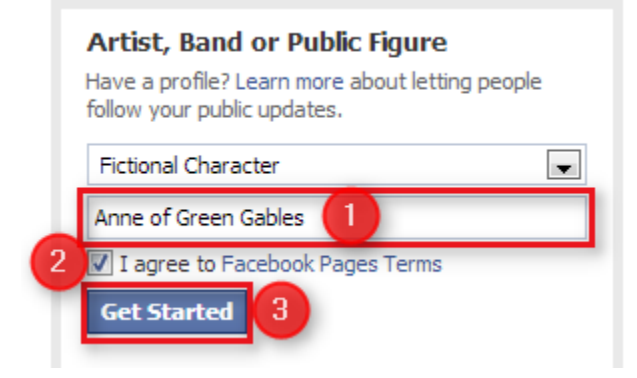

6. You may get a message like the following. If so, choose a different name.

A Page for 'Anne of Green Gables' already exists. Like Anne of Green Gables on Facebook, or if you still want to create a new Page, choose a different name like 'Fans of Anne of Green Gables'.

7. Type a description for your page, choose the option that your character is not a real person, and click "Save Info."

| Set Up Fans of Anne of Green Gables                                                                                                    |                    |
|----------------------------------------------------------------------------------------------------|--------------------|
| 1 About 2 Profile Picture 3 Reach More People 4 Add to Favorites                                                                                          |                    |
| Tip: Add a description and website to improve the ranking of your Page in search.                                                                         |                    |
| This is a fan page for Anne of Green Gables.                                                                                                    |                    |
| Website (ex: your website, Twitter or Yelp links)                                                                                                    | Add Another Site 2 |
| Is Fans of Anne of Green Gables a real celebrity or famous person?<br>This will help people find this celebrity or famous person more easily on Facebook. | 🔘 Yes 💿 No         |
| Visit Help Center                                                                                                    | 3 Save Info        |

8. Click to upload a picture from your computer or a website.

| Set Up | Set Up Fans of Anne of Green Gables   1 About 2 Profile Picture   3 Reach More People 4 Add to Favorites |         |                       |                        |      |  |
|--------|----------------------------------------------------------------------------------------------------|---------|-----------------------|------------------------|------|--|
|        |                                                                                                    | Up<br>C | load From<br>Computer | Import From<br>Website |      |  |
|        |                                                                                                    |         |                       | Save Photo             | Skip |  |

9. Click "Next."

| Set Up Fans of Anne of G | Reach More People 4 Add to F | Favorites              |      |
|--------------------------|------------------------------|------------------------|------|
| ホモッアン                    | Upload From<br>Computer      | Import From<br>Website |      |
|                          |                              |                        | Next |

## 10. Click "Skip."

| About 2 Profile Pictu   | re 3 Reach More                 | People 4 Add to Favorites                                                       |          |
|-------------------------|---------------------------------|---------------------------------------------------------------------------------|----------|
| Create an ad to get mor | e people to like your P         | age.                                                                            |          |
| Sample Ad [?]           | THE PPS                         | Fans of Anne of Green Gables<br>Community<br>Sponsored                          | <b>占</b> |
| Daily Budget [?]        | \$10.00<br>You'll spend your bu | Est. 8 - 31 likes per day<br>idget every day until you stop your ad. Learn more | •        |
| Audience [?]            | Countries 🔻                     | United States ×                                                                 |          |
| Currency                | (USD) US Dollar                 | -                                                                               |          |

11. Click "Add to Favorites."

| 1 About | 2 Profile Picture | 3 Reach I | More Peo | ple 4 Add to Favorites                                       |  |
|---------|-------------------|-----------|----------|--------------------------------------------------------------|--|
| 1       |                   |           |          |                                                              |  |
|         | Messages          | 2         | +        | Add your Page to your favorites to easily access it anytime. |  |
|         |                   |           |          | Add to Favorites                                             |  |

## 12. Click "Next."

| About 2 Profile Picture 3 Read | h More People 4 Add to Favorites   |  |
|--------------------------------|------------------------------------|--|
| FAVORITES                      |                                    |  |
| 🔲 News Feed                    |                                    |  |
| 🗊 Messages                     | Add your Page to your favorites to |  |
| 4 Events 2                     | easily access it anytime.          |  |
| 🚨 Fans of Anne of Green Gab    | ⇒                                  |  |
|                                | Remove from Favorites              |  |

13. Click "Like."

| ∎3 Like * ▼                                                                                                    | _ |
|----------------------------------------------------------------------------------------------------|---|
| Like Fans of Anne of Green Gables                                                                                                    |   |
| Show support for the work you've done setting up your Page by liking it.<br>When people visit your Page, they will see that at least one person has<br>been here before. |   |
| Skip 🖬 Like                                                                                                    |   |

## 14. Click "Next."

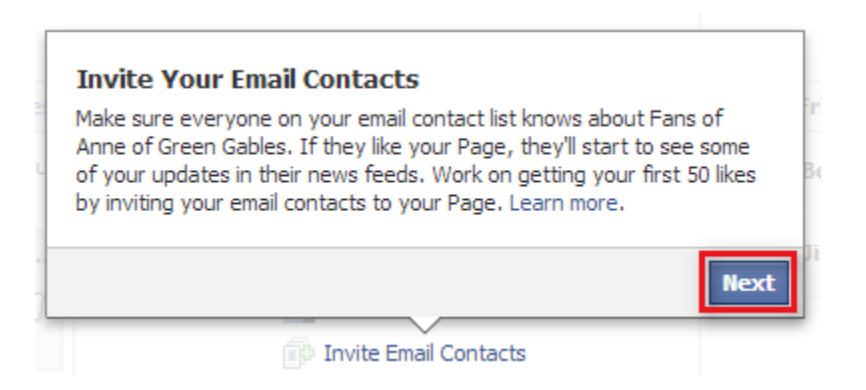

15. Scroll to the bottom of the page. You can post status updates, photos, videos, events, and milestones in the same way you would as a regular Facebook user.

| Status The Photo / Video Status Frent, Milestone + | Invite Your Friends to Like this Page | See    |
|----------------------------------------------------|---------------------------------------|--------|
| Write something                                    | Invite friends.                       | Invit  |
|                                                    | Betsy Lavolette                       | Invite |
| Post                                               | Jimin Kahng                           | Invite |
| Activity<br>Recent                                 | Show More 👻                           |        |
| Fans of Anne of Green Gables joined Facebook.      |                                       |        |
| E                                                  |                                       |        |

16. People can find your page by searching for its name on Facebook.